## プログラムの予約方法

## **∖自分の好きなプログラムを選んでみよう/**

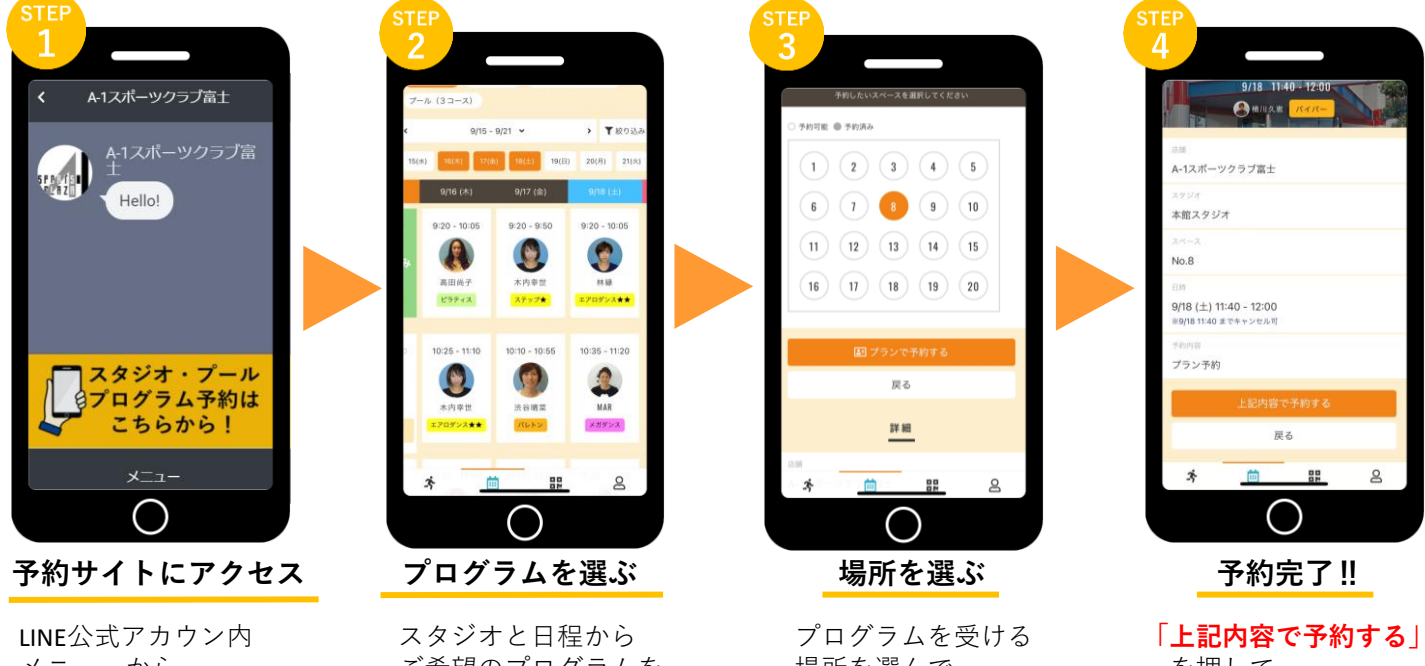

メニューから 「プログラム予約」 を押します。

ご希望のプログラムを 選択します。

場所を選んで 「プランで予約する| を押します。

を押して 予約完了です。

## 予約変更・キャンセル方法

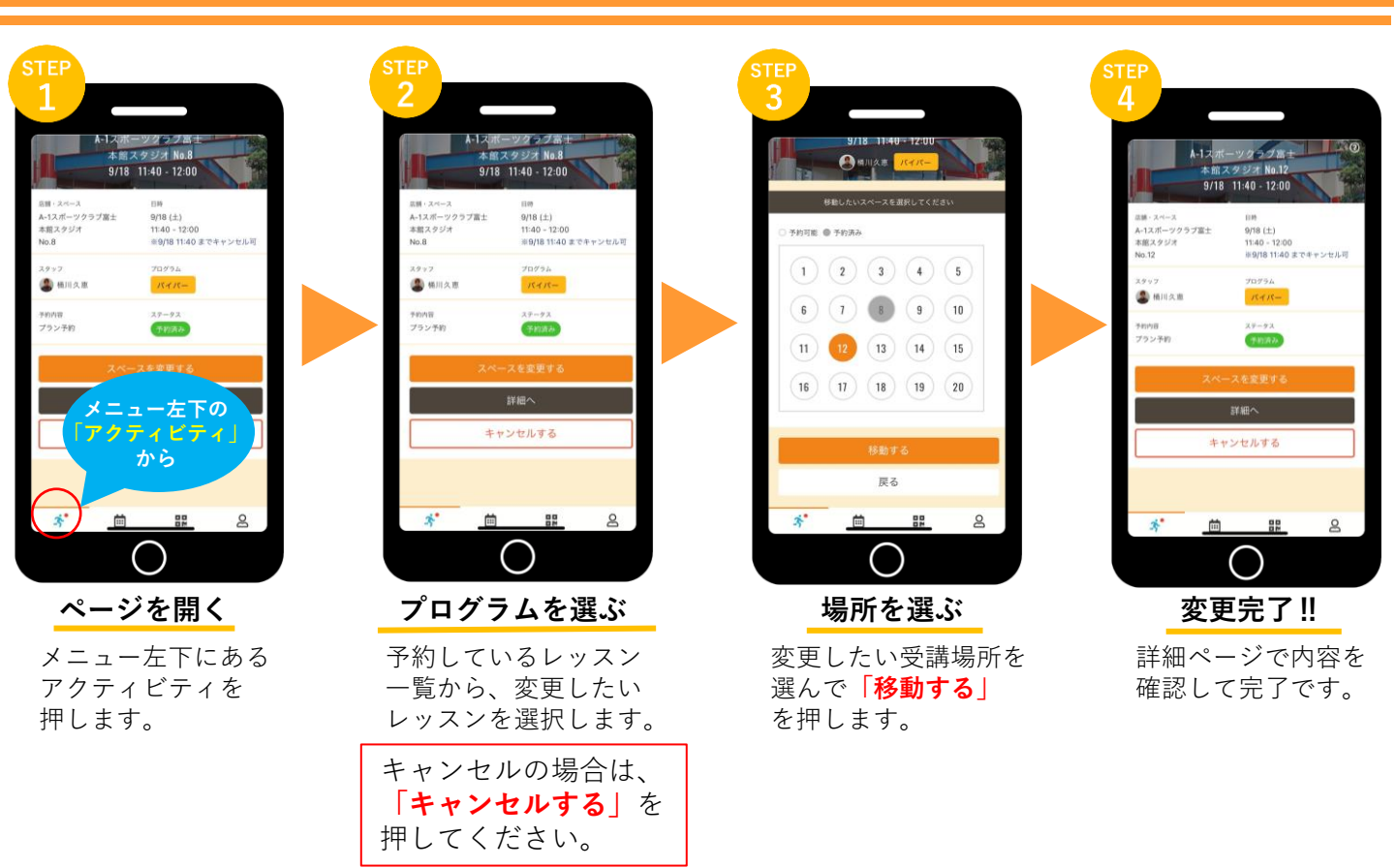